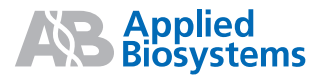

## Sequencing Analysis Software Version 5.4

Applied Biosystems Sequencing Analysis Software v5.4 analyzes, displays, edits, saves, and prints sample files that are generated from Applied Biosystems DNA analyzers and genetic analyzers. The Sequencing Analysis software:

- Uses a basecaller algorithm that performs basecalling for pure and mixed base calls
- Generates quality values to provide basecall accuracy information for pure and mixed base calls
- Generates analysis reports to help troubleshoot and provide easy assessment of data quality
- Can generate an audit trail of base changes
- Allows you to use electronic signatures.

### **Definitions in Sequencing Analysis** Software v5.4

- Analysis Protocol All the settings necessary for analysis and used to perform basecalling and post processing.
- Analysis Report The report that shows the status of the data analysis. Use this to help troubleshoot and to easily assess data quality.
- Clear Range The region of a DNA sequence that remains after excluding the low-quality or errorprone sequence at both the 5´ and 3´ ends; determined during post-processing.
- Length of Read (LOR) The measure of the length of quality bases. The LOR is defined by the user in the Display Settings dialog box and is displayed in the analysis report.
- Quality Value (QV) The per-base estimate of the basecalling accuracy.
- Sample Score The average quality value of the bases in the clear range sequence for the sample.
- ABI basecaller The previous-generation algorithm in Sequencing Analysis software that identifies only pure bases. This older algorithm is no longer under development and supports only older run modules.

 KB<sup>™</sup> Basecaller – The latest-generation algorithm that provides accurate basecallling for pure and mixed bases, and a quality value (QV) for each base. It has lower error rates, longer length of read, and higher accuracy with PCR products than the ABI basecaller. Use of this algorithm is strongly recommended.

### **Input Sample Files**

Sequencing Analysis Software is compatible with sample files that are generated from:

- Applied Biosystems 3730/3730x/ DNA Analyzers and 3130/3130x/ Genetic Analyzers
- ABI PRISM<sup>®</sup> 310 and 3100/3100-Avant Genetic Analyzers
- Applied Biosystems 3500/3500xL and 3500 Dx/ 3500xL Dx Genetic Analyzers.

## **Output Files for Sequencing Analysis**

You can generate sample files as:

- Analyzed ABI files (.ab1)
- Text file of the sequence in ABI or FASTA format (.seq; all bases or only clear range bases)
- Phred (.phd.1) files
- Standard chromatogram format (.scf) files
- Analysis reports (.txt, HTML, PDF, or XML format)

### **Program Overview**

To analyze and review your samples, you:

- Add sample(s) to the Sample Manager.
- Edit and apply an analysis protocol (optional).
- Analyze the samples.
- Generate, review, and export an analysis report and review results.
- Display the sample data.
- Review low-quality samples and edit bases if necessary.

For more information, refer to the Sequencing Analysis Software v5.4 User Bulletin (PN 4378383) and the Applied Biosystems DNA Sequencing Analysis Software v5.1 User Guide (PN 4346366).

## The Sample Manager

The Sample Manager displays sample files and all the analysis parameter values. All data are analyzed or reanalyzed using this window and displayed in single or multiple sample views.

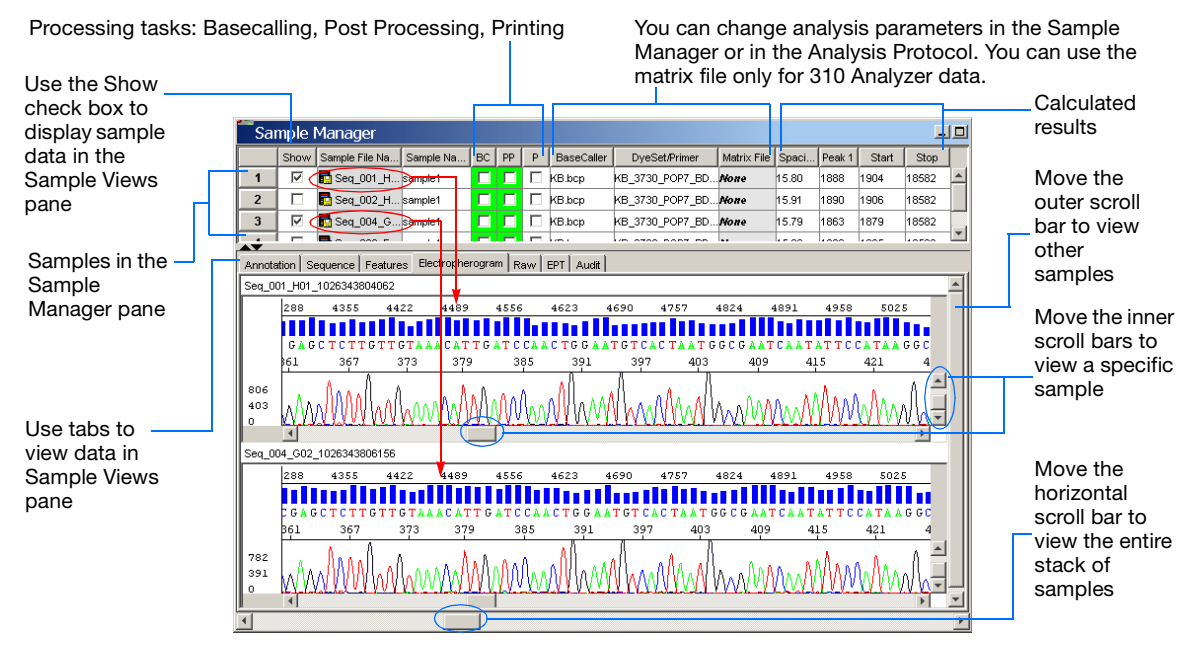

## The Analysis Report

An analysis report shows the status of data analysis. You can generate an analysis report for any samples added to the Sample Manager. If the data are analyzed, the report displays a summary of QVs and LORs, as well as individual sample information and errors. If the data are not analyzed, the report displays status information. You export a report as a tab-delimited file, then open it in Microsoft Excel® software to look for trends.

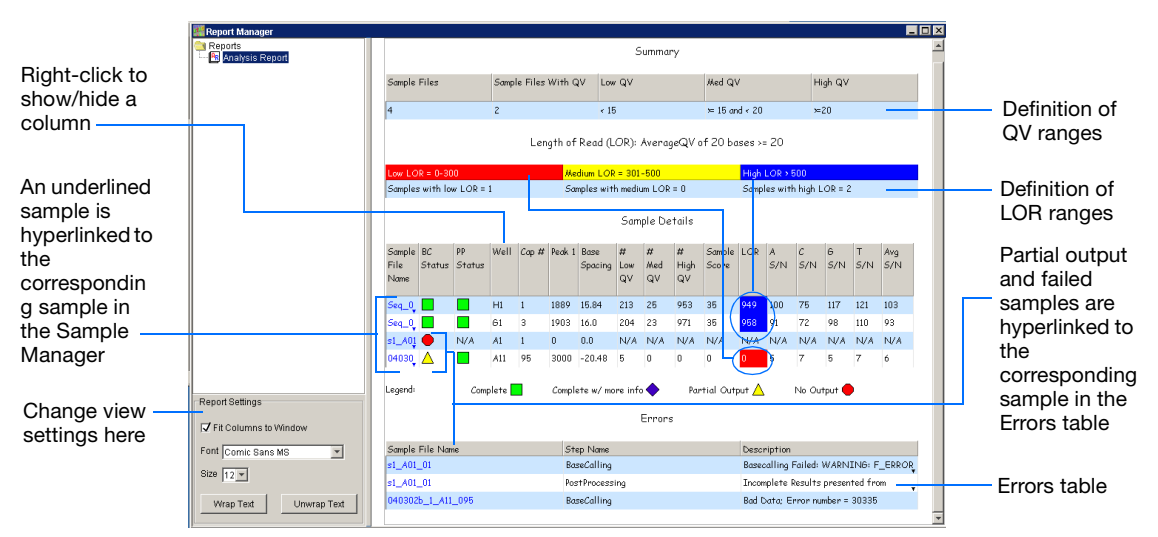

## **Data Analysis and Review**

All analysis in Sequencing Analysis software occurs in the Sample Manager. You can perform an analysis and review of your sequencing sample files by following the steps below.

To launch the analysis software, double-click the Sequencing Analysis desktop icon.

#### Step 1: Add sample(s) to the Sample Manager.

- 1A. Click 🛅 (Add Sample) to open the Add Samples dialog box.
- 1B. Select the files that you want to add to the **Samples To Add** section of the dialog box. To add:
  - A single file–Select the file, then click Add Selected Samples.
  - Multiple files—Shift-click to select continuous samples or Ctrl-click to select discontinuous samples, then click Add Selected Samples.
  - All samples in a single folder–Select the folder, then click **Add Selected Samples**.
- 1C. Click OK.

The dialog box closes, and the selected files are added to the Sample Manager.

# Step 2: Edit and apply an analysis protocol (optional).

To change the analysis protocol settings for samples:

- 2A. Select the sample rows of interest in the Sample Manager.
  - Use Shift-click to select continuous samples.
  - Use Ctrl-click to select discontinuous samples.

# 2B. Select Analysis > Analysis Protocol Manager.

- 2C. In the Analysis Protocol column, select the protocol that you want to edit, then double-click the protocol name.
- 2D. Make changes in the General, Basecalling, Mixed Bases, and Clear Range tabs, as appropriate.
- 2E. Click **OK** to save the protocol and close the Sequence Analysis Protocol Editor.

- 2F. Click:
  - Apply to Selected Samples to apply the protocol to the samples that you selected in step 2A. *or*
  - Apply to All Samples to apply the protocol to all the samples in the Sample Manager.
- 2G. Click **Done** to close the Analysis Protocol Manager.

#### **Step 3:** Analyze the samples.

Click (Start Analysis). The Sequencing Analysis software automatically performs basecalling, post processing, and printing according to the analysis protocol:

#### Basecalling

When you select **BC** (basecalling) in the Sample Manager, the basecaller performs calls the bases using the:

- KB<sup>™</sup> basecaller
  - If you select the mixed base option in the analysis protocol, then mixed bases are called.
  - If you do not select the mixed base option, then pure bases are called (A, C, G, and T only).
  - If you select the mixed base option, then quality values (QVs) are calculated for pure and mixed bases.

or

ABI basecaller

Assigns A, C, G, T, or N to every base (no mixed-base calling and QV options)

The Sequencing Analysis software then generates optional file formats (.seq, .phd.1, and/or .scf).

#### Post Processing

When you select PP (post processing) in the Sample Manager, the software calculates the clear range.

#### Printing

When you select P (printing) in the Sample Manager, the software prints the sample views after analysis and post processing.

**Note:** The views that are printed are specified in the Options dialog box. To change the defaults, select **Tools > Options**, then select the **Printing** tab.

## Step 4: Generate, review, and export an analysis report and review results.

4A. In the Sample Manager:

 Look for green, blue, yellow, or red boxes for the BC parameter. Green indicates that basecalling was successful, blue indicates success (but with some anomalies), yellow indicates poor quality data, and red indicates failure.

**Note:** The blue and yellow results apply only to samples that are analyzed using the KB<sup>™</sup> basecaller.

- Look for green or red boxes for the PP and/or P parameters. Green indicates that the process was successful; red indicates failure.
- Review the base spacing, peak 1 location, and start and stop points. A red value in the Base Spacing column indicates that the spacing could not be calculated, and that the default value was used for analysis.
- 4B. Click (Analysis Report) to generate and display the report.
  - a. Review the data in the report.
  - b. To export the report, select File > Export Report. You can export the file in tabdelimited text, HTML, PDF, or XML.

#### Step 5: Display the sample data.

- 5A. Use the Sample Manager (Figure 1) or Sample Navigator view (Figure 2) to display data for any of the following:
  - A single sample—Double-click the sample file name or select the corresponding **Show** check box.
  - Multiple samples—Shift-click, Shift-drag or Ctrl-click the sample row numbers to select the sample files, then click show.
  - All samples—Click Row (above the row numbers) or Shift-drag the sample row numbers to select all samples, then click
     Show .

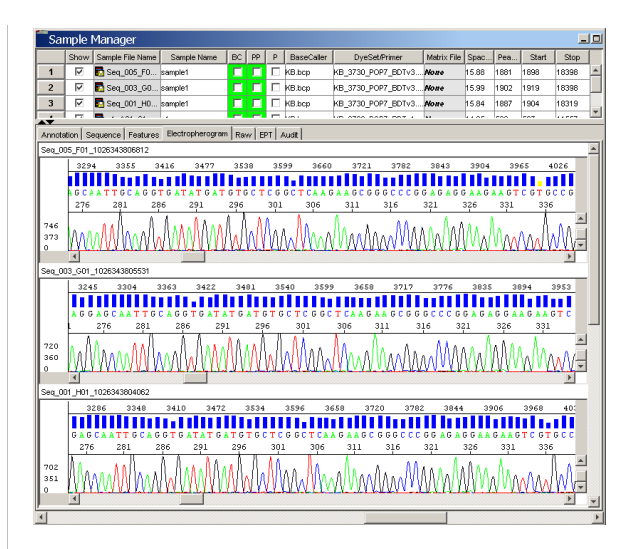

Figure 1 Sample data in the Sample Manager view

5B. To show the data in the Sample Navigator view, select View ► Sample Navigator or click □.

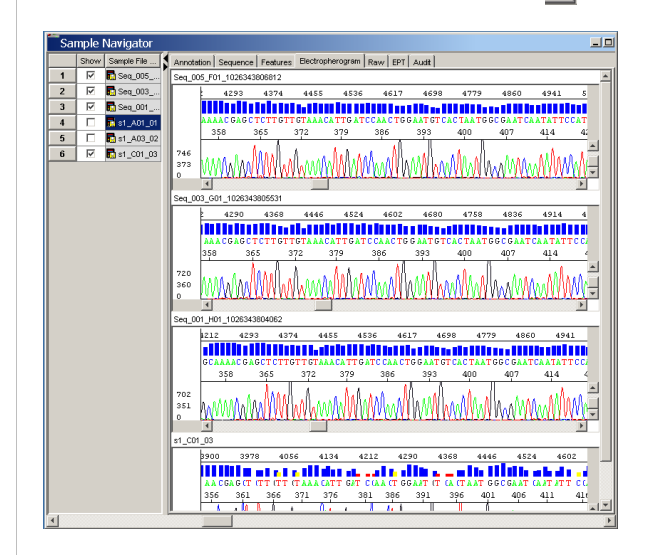

Figure 2 Sample data in the Sample Navigator view

# Step 6: Review low-quality samples and edit bases if necessary.

- 6A. Select a sample file with a low sample score.
- 6B. Review your results in the sample file:
  - a. Review the raw, analyzed, and EPT data.
  - b. Review low-quality basecalls, and check for errors.
- 6C. Edit the bases, as needed.
  - Navigate through the data, using the keyboard shortcuts in Table 2.
  - Make changes to bases as appropriate. If you:
    - Insert a base No QV is added
    - Delete a base QV is deleted
    - Change a base QV has the same value but is displayed as a gray bar
- 6D. Save the sample file. The .seq file that is created when the data are analyzed is updated when you save the sample file.

## **Quality Values**

The QV is a per-base estimate of the basecaller accuracy. The QVs are calibrated on a scale corresponding to:

 $QV = -10 \log_{10}(Pe)$ 

where Pe is the probability of error.

The KB<sup>™</sup> basecaller generates QVs from 1 to 99 (Table 1).

| Table 1 | % Probability that a basecall is incorrect |
|---------|--------------------------------------------|
|---------|--------------------------------------------|

| Quality Value | % Probability the basecall is<br>incorrect |
|---------------|--------------------------------------------|
| 10            | 10                                         |
| 20            | 1                                          |
| 30            | 0.1                                        |
| 40            | 0.01                                       |
| 50            | 0.001                                      |

- Typical high-quality pure bases have QVs of 20 to 50
- Typical high-quality mixed bases have QVs of 10 to 50
- Size and color of QVs bars for QVs from 50 to 99 are identical

You can display QVs as bars above each base in the Sequence and Electropherogram views. The QVs are also displayed in the analysis report.

To change the colors and values of the QV bars:

- 2. In the Sample File Display section (Figure 3), change the range for the QVs. Use the two sliders to specify the low, medium, and high ranges.

| QV Bar | Default Color<br>and Range | Set the range to identify data that |
|--------|----------------------------|-------------------------------------|
| Low    | Red: 0 to 14               | Are not acceptable                  |
| Medium | Yellow: 15 to 19           | Need manual review                  |
| High   | Blue: 20                   | Are acceptable                      |

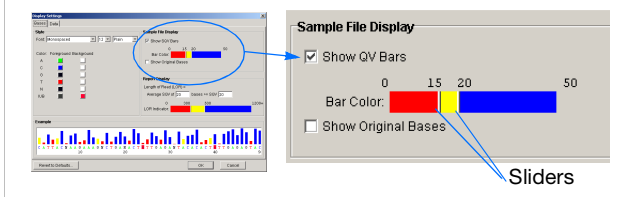

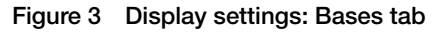

3. Click **OK** to save the new settings and close the dialog box.

## **Shortcuts for Working with Data**

Use the following shortcuts when you work with data in the Sequence and Electropherogram views.

#### Table 2 Keystrokes for navigating through data

| To move to the             | Press            |
|----------------------------|------------------|
| Next base                  | Right arrow (→)  |
| Previous base              | Left arrow (←)   |
| Next or previous N         | Tab or Shift+Tab |
| Next or previous 10 bases  | F5 or Shift+F5   |
| Next or previous low QV    | F6 or Shift+F6   |
| Next or previous medium QV | F7 or Shift+F7   |
| Next or previous high QV   | F8 or Shift+F8   |

### Toolbar

The toolbar displays buttons for the most commonly used functions. See the graphic below for the name, keyboard shortcut, and description of each toolbar button.

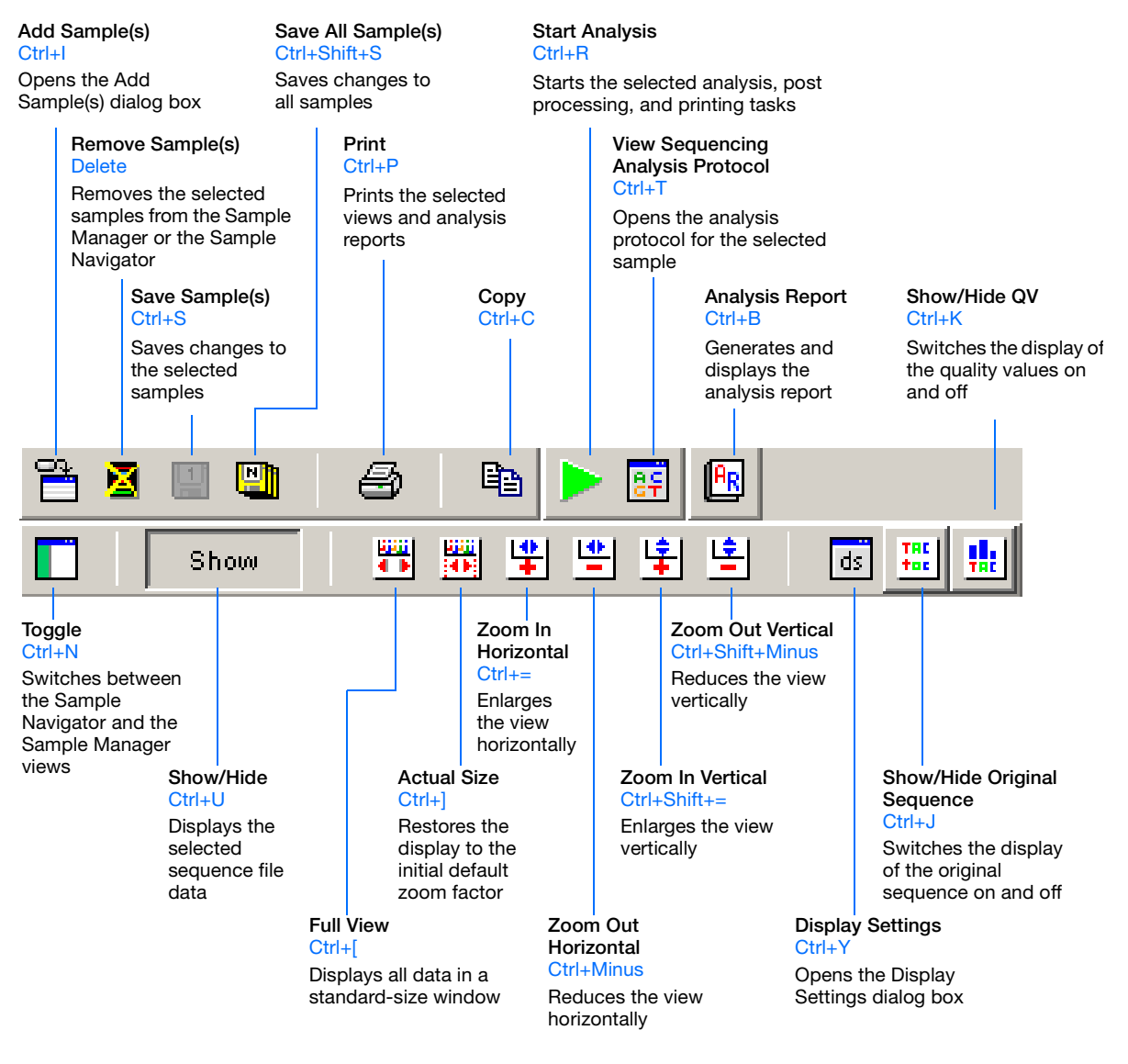

© Copyright 2009, Applied Biosystems. All rights reserved.

For Research Use Only. Not for use in diagnostic procedures.

Applied Biosystems, AB (Design), and ABI PRISM are registered trademarks and KB is a trademark of Applied Biosystems or its affiliates in the U.S. and/or certain other countries.

**AB** Applied Biosystems